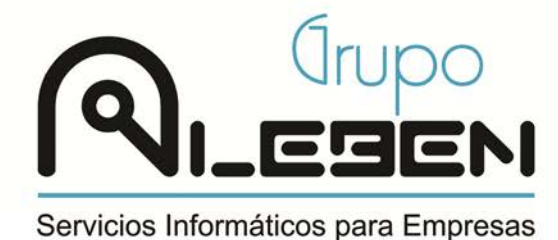

GRUPO ALEBEN, S.L. CIF: B45803491 info@grupoaleben.com Tel: 925 11 83 36

1.- Abrimos el programa presionando el siguiente icono:

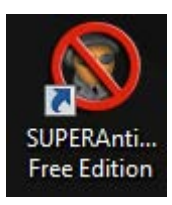

2.- Hacemos clic abajo a la derecha en la opción: "Click here to check for updates"

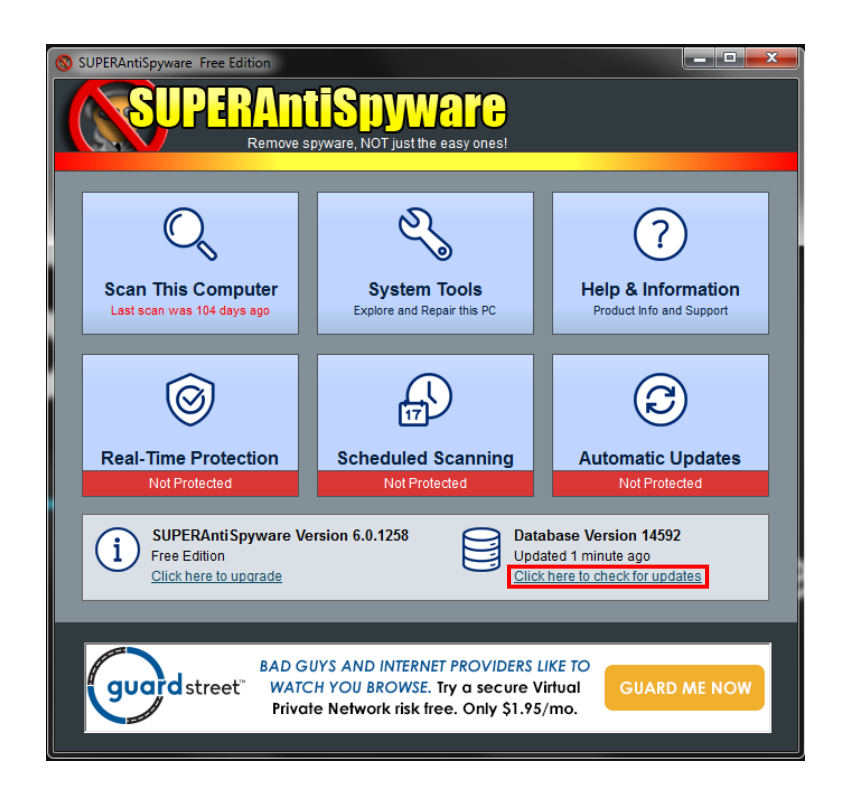

C/Miguel Ángel 11, Local 2 - 45600 Talavera de la Reina

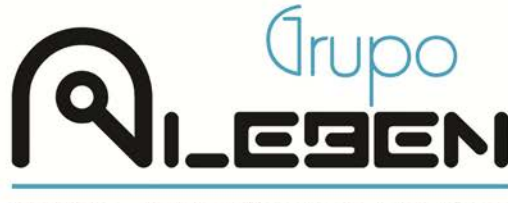

Servicios Informáticos para Empresas

3.- Esperamos que termine la actualización y presionamos Ok

| SUPERAntiSpyware Free Edition                                                   |          | SUPERAntiSovware Free Edition                                                                                                 |                                                                                                    |
|---------------------------------------------------------------------------------|----------|----------------------------------------------------------------------------------------------------|----------------------------------------------------------------------------------------------------|
| SUPERAntiSpyware<br>Remove spyware. NOT just the easy ones!                     |          | SUPERAntiSpywa<br>Remove spyware, NOT just the e                                                                              | asy ones!                                                                                                    |
| Malware Database Update Please walt while we download and update your database. |          | SUPERAntiSpyware Definition Update Comp<br>Updated Database Version: 14592<br>Click here for complete under defails           | lete!                                                                                                    |
| Authenticating Connection                                                       | Complete | Ransom.GandCrab/Variant                                                                                                    | 1 item(s) added/updated 🚖                                                                                                |
| Checking for Definition Updates                                                 | Complete | Ransom.Locky//ariant                                                                                                    | 1 item(s) added/updated                                                                                                  |
|                                                                                 |          | Trojan.Agent/Gen-Conder                                                                                                    | 1 item(s) added/updated                                                                                                  |
| Downloading Updates (Mirror 1)                                                  | /3%      | Trojan.Agent/Gen-Dynamer                                                                                                    | 1 item(s) added/updated                                                                                                  |
|                                                                                 |          | Trojan.Agent/Gen-Falcomp                                                                                                    | 1 item(s) added/updated                                                                                                  |
|                                                                                 |          | Trojan.Agent/Gen-Festo                                                                                                    | 1 item(s) added/updated                                                                                                  |
|                                                                                 |          | Trojan.Agent/Gen-Injector                                                                                                    | 1 item(s) added/updated                                                                                                  |
|                                                                                 |          | Todays Special Offer<br>SUPERAntiSpyware Professional<br>Real Time Protection / Automatic Updates<br>ONLY 59.95<br>ORDER NOWT | - Save Over 50%!<br>SUPERAntiSpyware Professional<br>Real Time Protection / Automate Updates<br>ORLY 59.95<br>ORDER NOW! |
|                                                                                 | Cancel   |                                                                                                    | 🖉 ок                                                                                                    |

4.- Presionamos la opción "Scan This Computer" y seguidamente "Complete Scan"

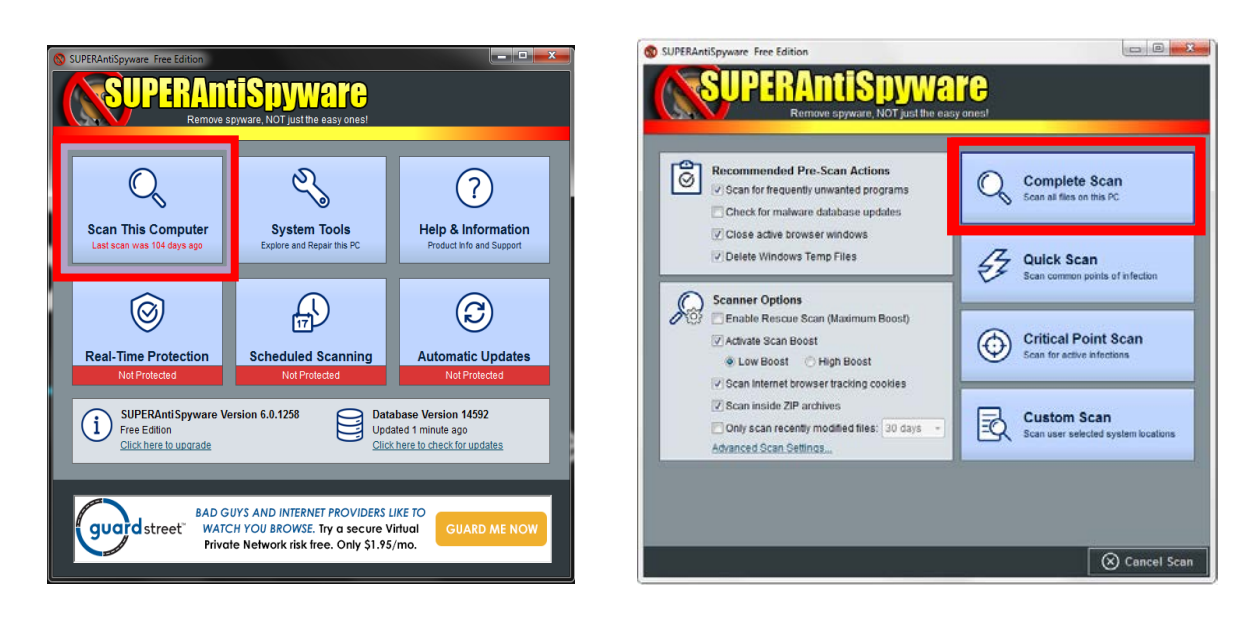

5.- Una vez termine de analizar, presionar OK para eliminar posibles amenazas encontradas.

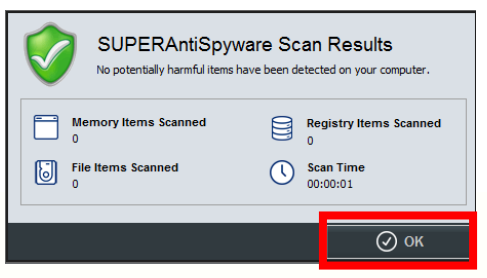

www.grupoaleben.com

C/Miguel Ángel 11, Local 2 - 45600 Talavera de la Reina

Inscrita en el Registro Mercantil de Toledo, Tomo 1572, Libro 0, Folio 14, Sección 8, Hoja TO 35342